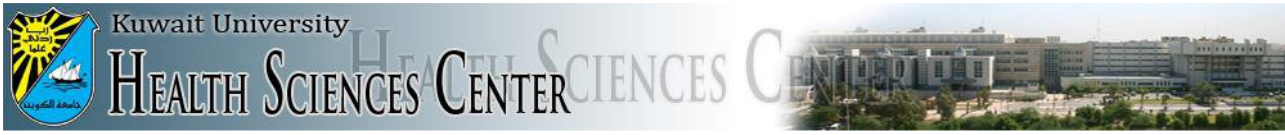

## **Technical Support Administration**

## Mac OS VPN Configuration

Please flow these steps to create VPN connection to securely connect your Mac to HSC network and access local resources (library journals, periodicals, etc...):

1- Go to System Preferences (You can find System preferences in the Launchpad too):

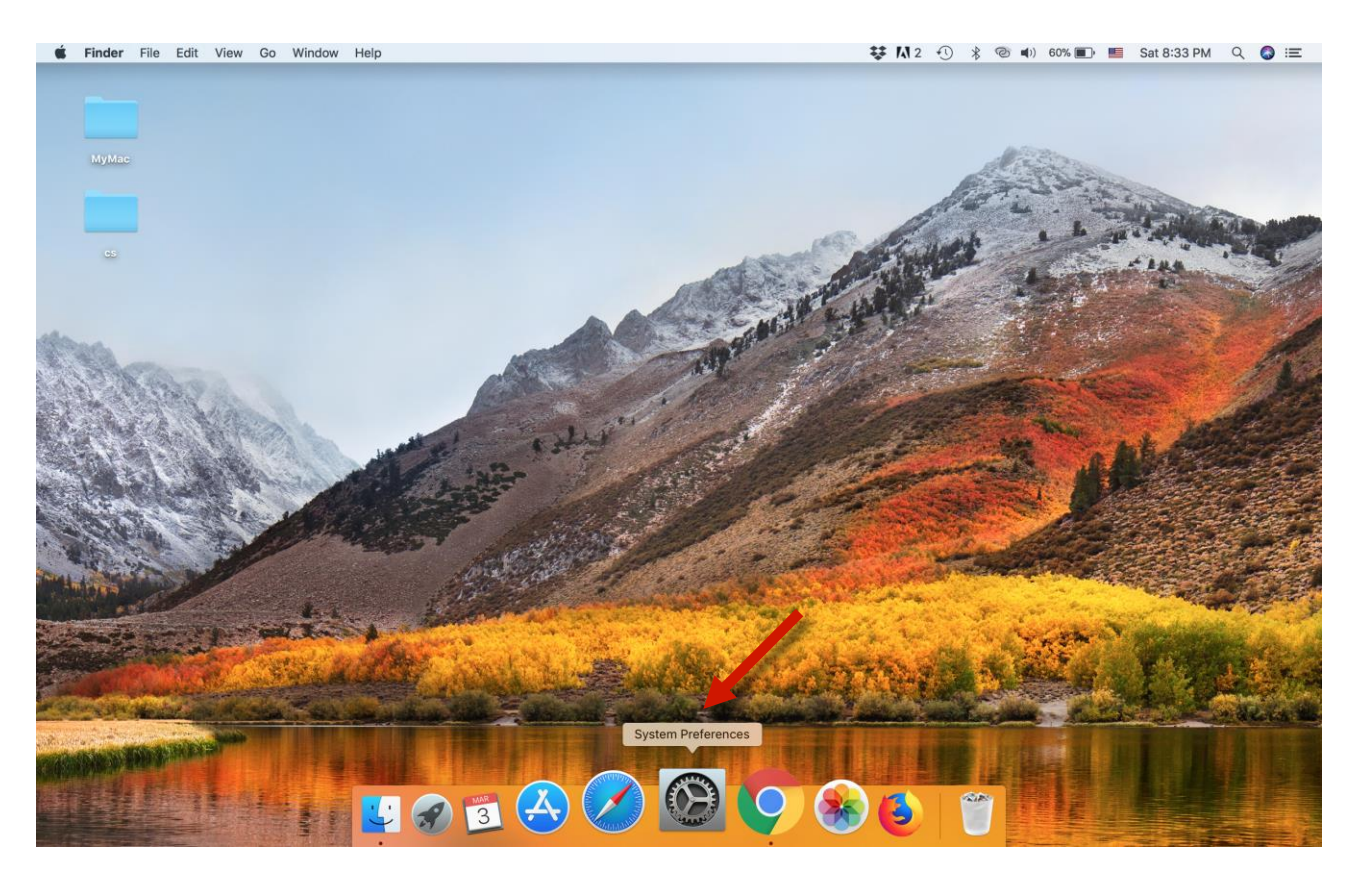

## 2- Choose (Network)

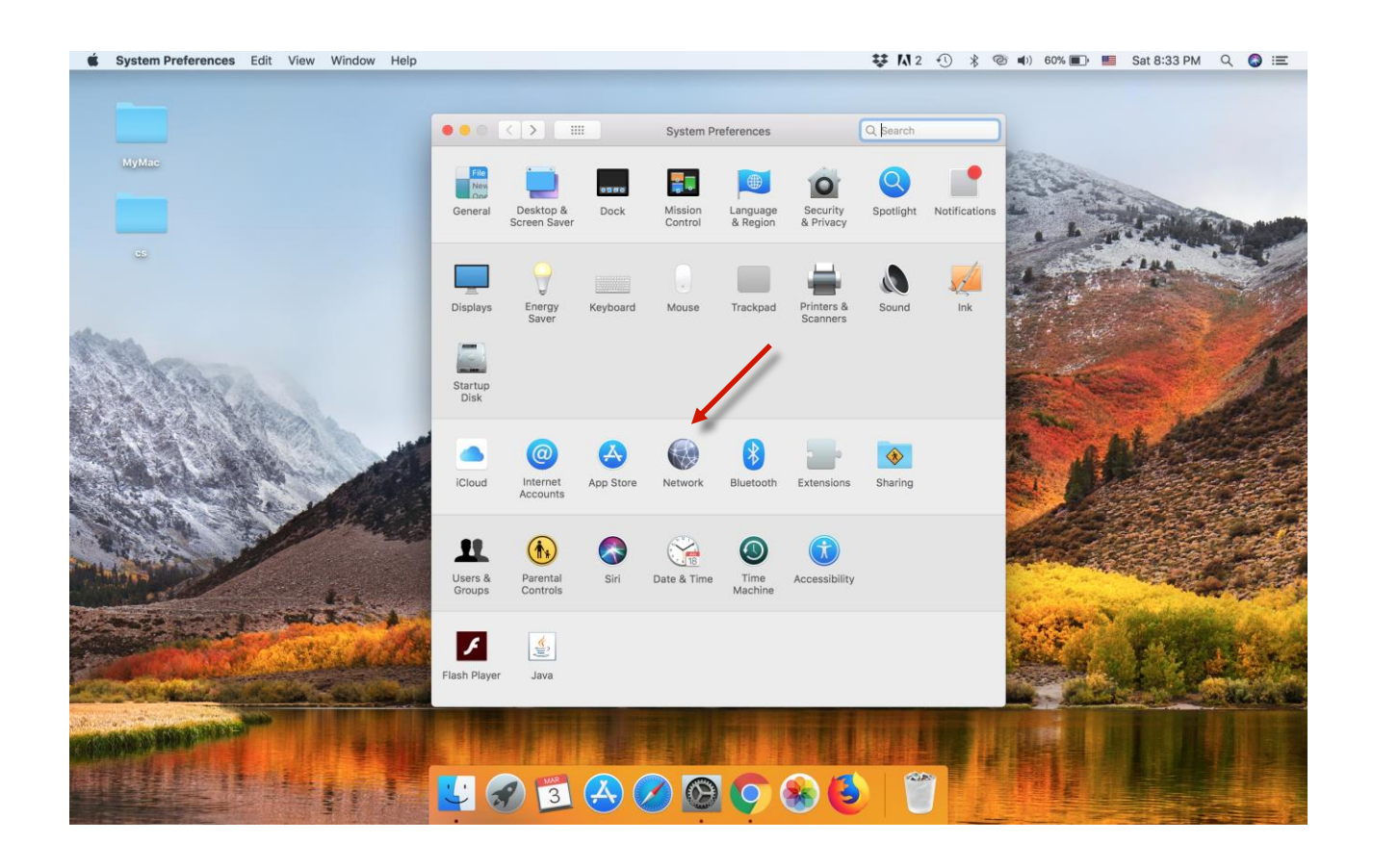

## 3- Click on the (+) sign as shown in the picture:

| System Preferences Edit View Window Help | ••• (> ==                                            | Network                                                                                                    | ₩         M         1         %         %           Q. Search                          | 종 🐠 60% 💽 🔲 Sat 8:34 PM Q 🕥 🚍 |
|------------------------------------------|------------------------------------------------------|----------------------------------------------------------------------------------------------------|----------------------------------------------------------------------------------------|-------------------------------|
| МуМас                                    | Locatio                                              | n: Automatic                                                                                                    | •                                                                                      | 1900                          |
| 6                                        | WI-Fi<br>Connected<br>Bluetooth PAN<br>Not Connected | Status: Connected<br>Wi-Fi is connected to A<br>address 172.20.10.3.                                                                                   | Turn Wi-Fi Off<br>Nbdaiwi and has the IP                                               |                               |
|                                          | Initial Gala     Not Connected                       | Network Name: Albdaiwi  Automatically joir  Ask to join new n Known networks will no known networks to manually select a Show Wi-Fi status in menu bar | this network te works be joined automatically, if re available, you will have network. |                               |
|                                          | Create a new service                                 |                                                                                                    | Revert Apply                                                                           |                               |
|                                          |                                                      | and the second                                                                                                    | THE P                                                                                  |                               |
|                                          |                                                      |                                                                                                    |                                                                                        |                               |

4- In the Interface field, choose <u>VPN</u>. In the VPN Type, choose <u>L2TP over IPsec</u>. In the service name, type <u>HSC VPN</u> (Optional) and then click (Create).

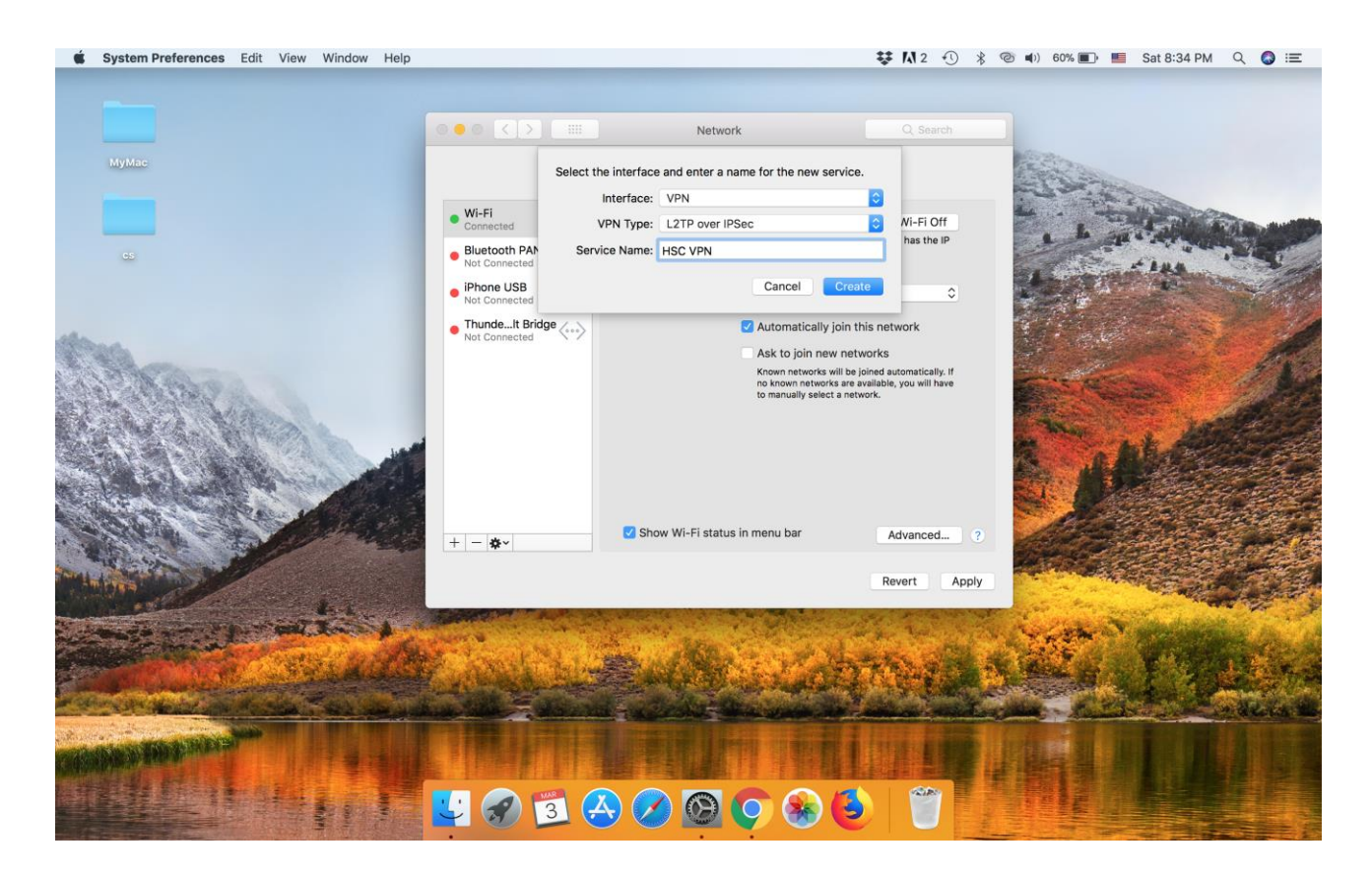

5- In the required fields, type the information as shown in the picture below. In the Account Name type your HSC account (HSC email) and then click on (Authentication Settings).

|                                 | ••• <> ==                                                                        | Network                                                                                      | Q Search                   |   |
|---------------------------------|----------------------------------------------------------------------------------|----------------------------------------------------------------------------------------------|----------------------------|---|
| МуМас                           | Location                                                                         | n: Automatic                                                                                 | 0                          |   |
|                                 | Wi-Fi     Connected     Bluetooth PAN     Bluetooth PAN                          | Status: Not Configured                                                                       |                            |   |
| 00-                             | IPhone USB     Not Connected      ThundeIt Bridge     Not Connected      HSC VPN | Configuration: Default<br>Server Address: hsc-vpn.hsc.edu.k<br>Account Name: example@hsc.edu | sw                         |   |
|                                 | Not Configured                                                                   | Authentication S<br>Connect                                                                  | ettings                    | W |
|                                 | + - *                                                                            | Show VPN status in menu bar                                                                  | Advanced ?<br>Revert Apply |   |
|                                 |                                                                                  |                                                                                              | TRANS                      |   |
| THE REAL PROPERTY AND INCOMENTS |                                                                                  |                                                                                              | i muite a                  |   |

6- Enter your account password. In the Pre-shared key field type: HSC-VPN. Click OK and then Apply.

| System Preferences Edit View Window Help | ••• < >                                                                                                    | III Network                                                                                                    | ♥ 1 2 • 3 * 4              | ð ◀)) 52% ∎) 🖷 Sat9:05 PM Q 🕥 :Ξ |
|------------------------------------------|----------------------------------------------------------------------------------------------------|----------------------------------------------------------------------------------------------------|----------------------------|----------------------------------|
| MyMac<br>Cs                              | Wi-FI     Connected     HEC VPN     Connected     Buetooth PAN     Not Connected     IPhone USB     Not Connected     ThundeIt Bridge     Not Connected | User Authentication:<br>Password:<br>RSA SecurID<br>Certificate Select<br>Karberos<br>CryptoCard<br>Machine Authentication:<br>Shared Secret:<br>Certificate Select<br>Group Name:<br>(Optional)<br>Cancel OK | nt:<br>d:<br>              |                                  |
|                                          | + - *-                                                                                                    | Show VPN status in menu bar                                                                                                    | Advanced ?<br>Revert Apply |                                  |
|                                          | 3                                                                                                    |                                                                                                    |                            |                                  |

7- Click (Connect) to start you VPN session.

| <b>Śystem Preferences</b> Edit View Window Help                                                                                                    |                                   |                                    | ₩ M 2 🕚 🖇      | 🎯 🛋 ) 59% 💼 y 📕 Sat 8:38 PM             | ୍ 🔇 ≔        |
|----------------------------------------------------------------------------------------------------|-----------------------------------|------------------------------------|----------------|-----------------------------------------|--------------|
|                                                                                                    | ••• < >                           | Network                            | Q Search       |                                         |              |
| МуМас                                                                                                    | Location: Automatic               |                                    | 3              |                                         |              |
|                                                                                                    | • Wi-Fi 🛜                         | Status: Connected                  | Sent:          | L - A - A - A - A - A - A - A - A - A - | and the      |
| 65                                                                                                    | HSC VPN     Connected             | IP Address: 139.141.95.93 Re       | aceived:       | - + 14A                                 |              |
|                                                                                                    | Bluetooth PAN     Not Connected   | Configuration: Default             | 0              |                                         |              |
| alla.                                                                                                    | iPhone USB     Not Connected      | Server Address: hsc-vpn.hsc.edu.kw |                | Chi Martines                            | 1            |
|                                                                                                    | ThundeIt Bridge     Not Connected | Account Name: lulwa.a@hsc.edu.kw   |                |                                         | 10           |
|                                                                                                    |                                   | Authentication Sett                | lings          | Contraction of the second               | A Sale       |
| A AN A MADE                                                                                                    |                                   | Disconnect                         |                | AND A DO                                |              |
| A CONTRACTOR OF THE PARTY OF THE PARTY OF TH |                                   |                                    |                |                                         |              |
|                                                                                                    |                                   |                                    |                |                                         |              |
| - alter - +                                                                                                    | + - &-                            | Show VPN status in menu bar        | Advanced ?     |                                         |              |
| THE REAL PROPERTY OF                                                                                                    |                                   |                                    | Revert Apply   |                                         |              |
| the second second                                                                                                    |                                   |                                    | Toron Toppy    | and the second                          |              |
| and the second second                                                                                                    |                                   | Same Station                       | A State of the | THER A DECK                             | all and the  |
|                                                                                                    | Current Bally                     | ELL N. LOT                         | THE WAY IN T   | ALS ST                                  |              |
| A STATE OF THE STATE OF THE STATE                                                                                                    |                                   | - Contractor and the               | And the second |                                         | a discus the |
| Contraction of the local division of the local division of the loc |                                   |                                    |                |                                         |              |
|                                                                                                    |                                   |                                    |                |                                         |              |
|                                                                                                    | 날 🔗 🛐 🧭                           | S 🖉 🙆 🏹 😣 🤮                        |                |                                         |              |